## Scratch 鉄道車庫入れ

指導者用説明書

## 児童向け画面

https://scratch.mit.edu/projects/353087397/fullscreen/

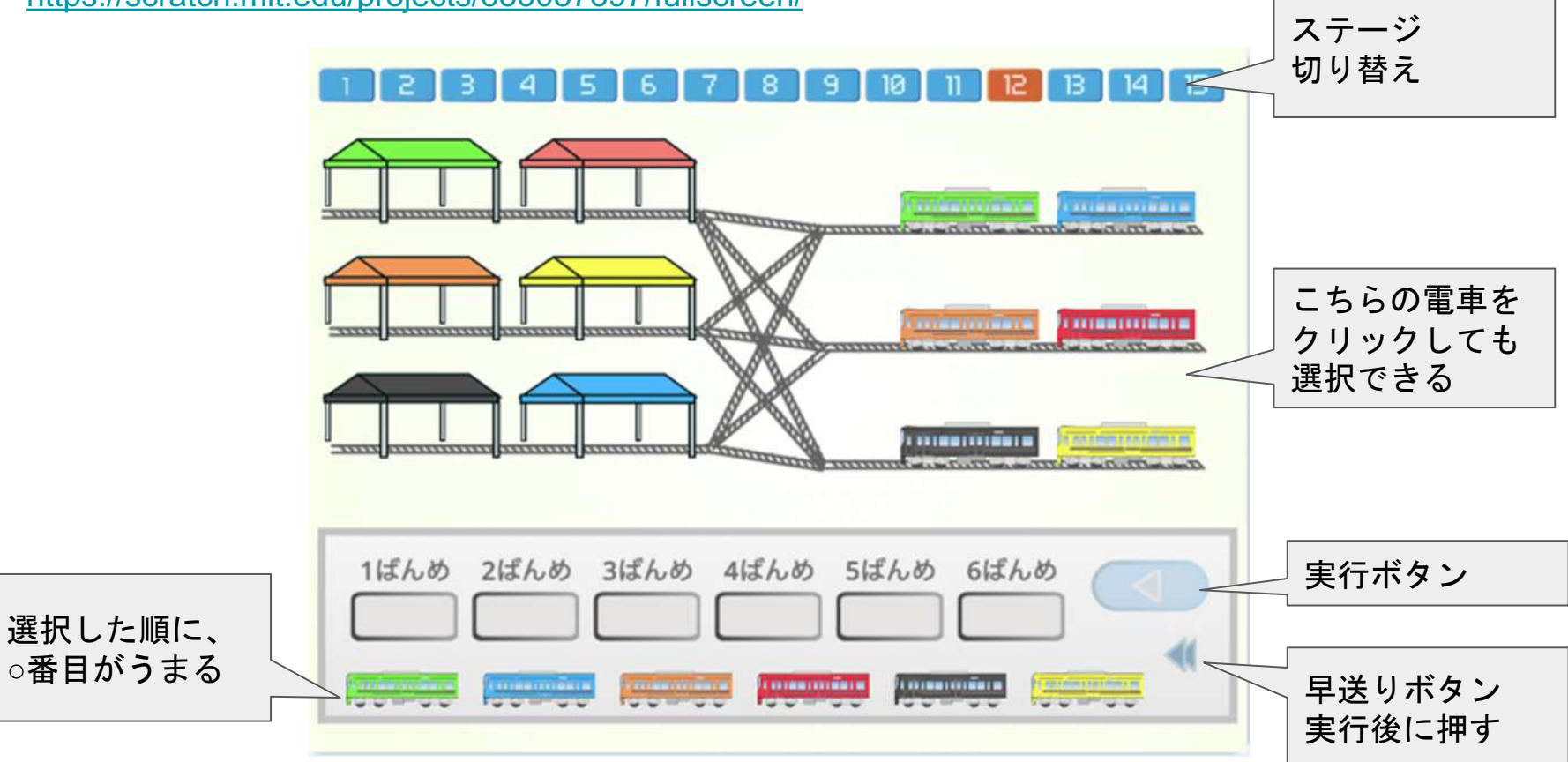

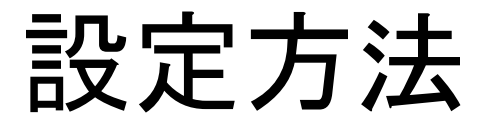

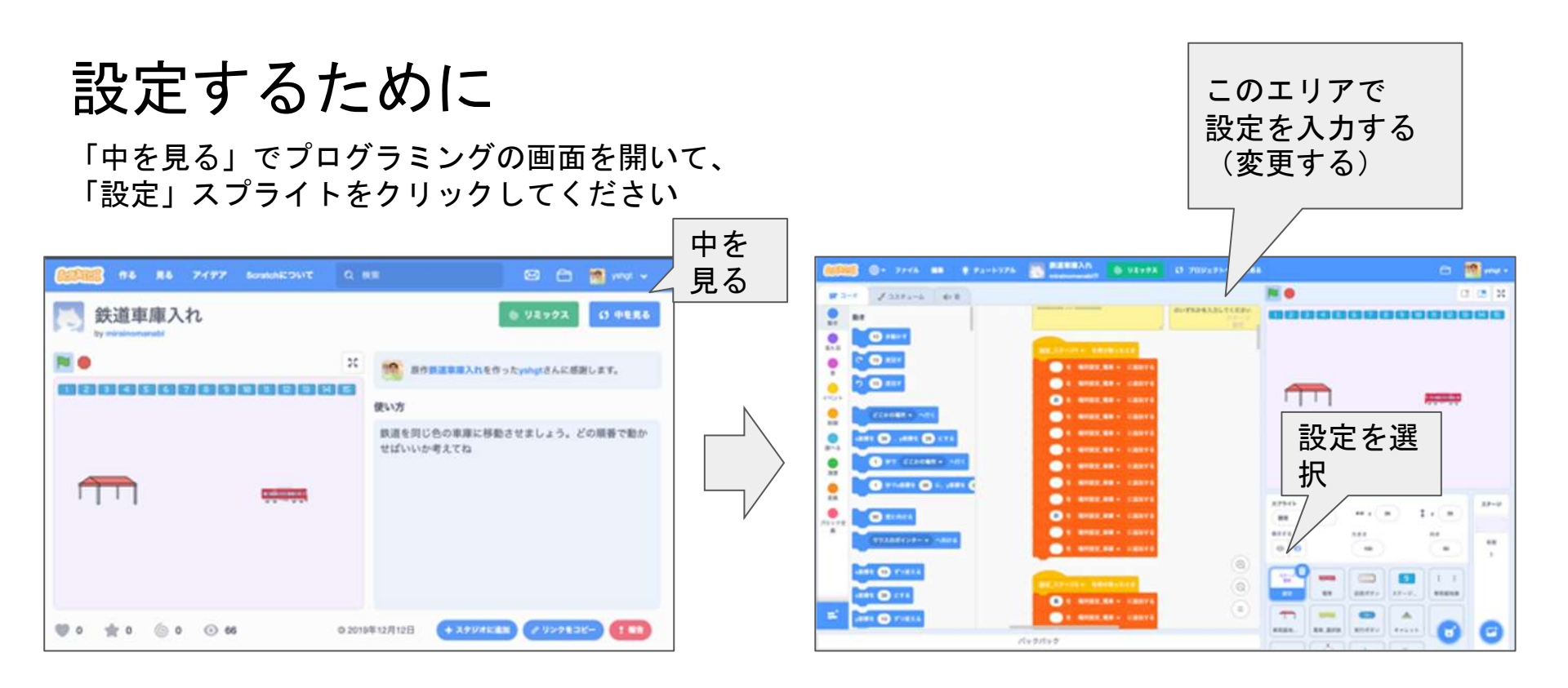

## https://scratch.mit.edu/projects/353087397

https://scratch.mit.edu/projects/353087397/editor/

## 設定のための基本情報

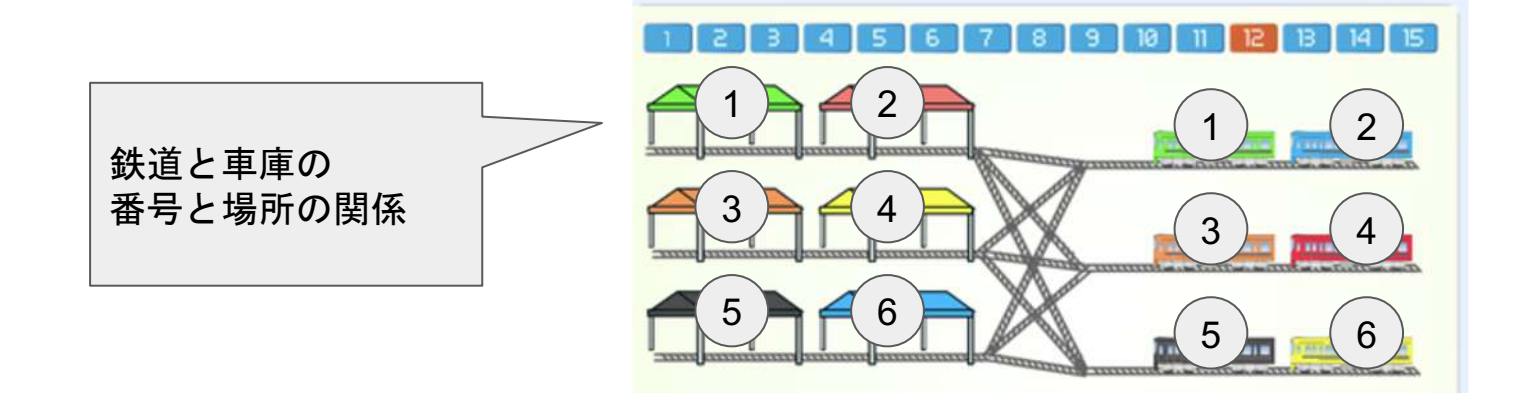

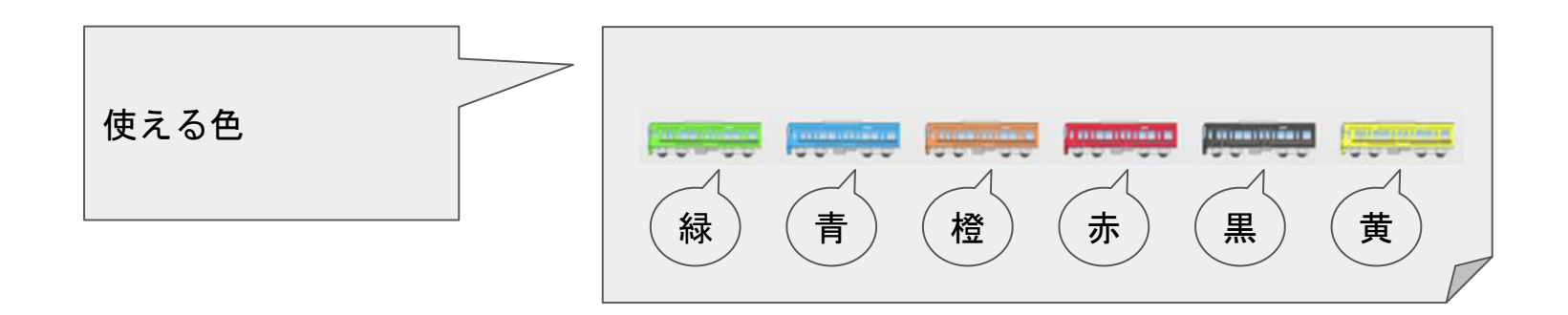

編集して保存する

リミックスを押してから編集・修正してください

保存方法は2つあります

・パソコンにダウンロードする

→ ファイル → コンピューターに保存する

・オンラインで保存する

Scratchへのユーザー登録(ログイン)が必要です → 編集すると自動で保存されます

→ 右上の「直ちに保存」をクリックする

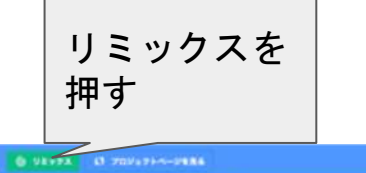

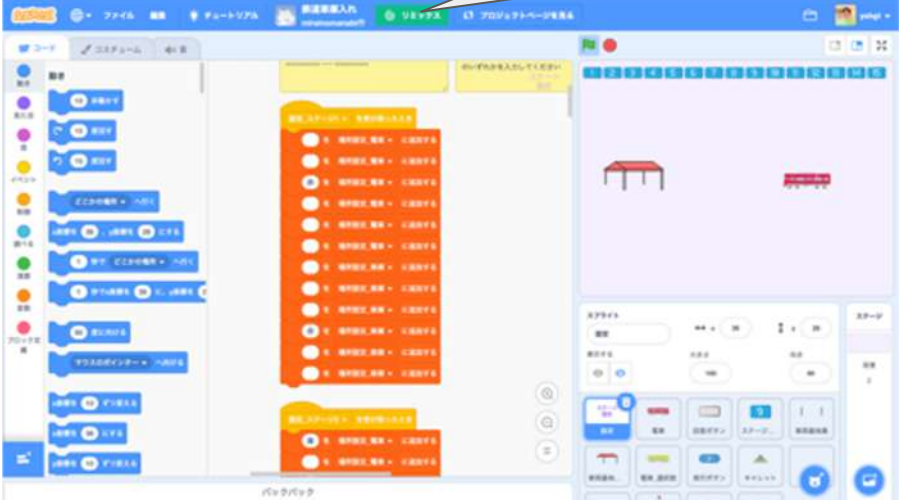

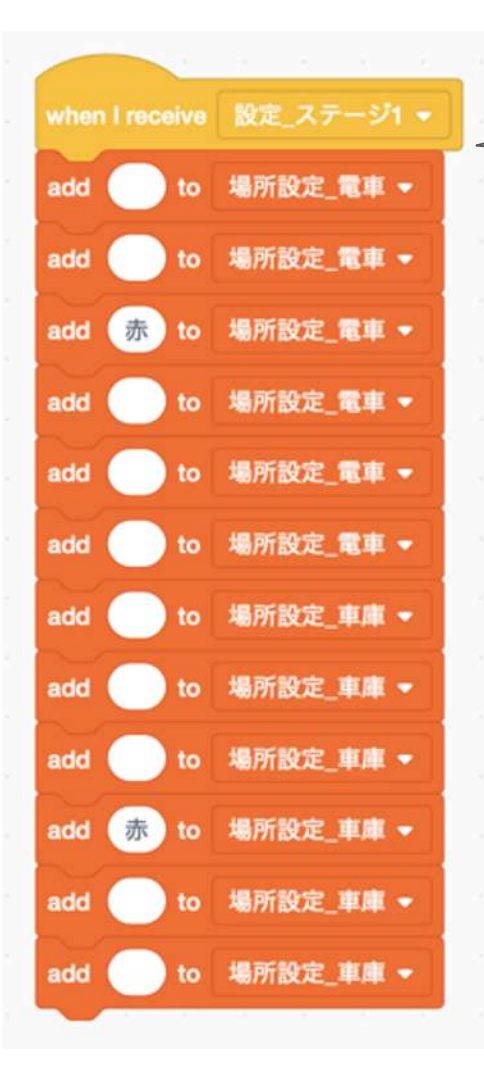

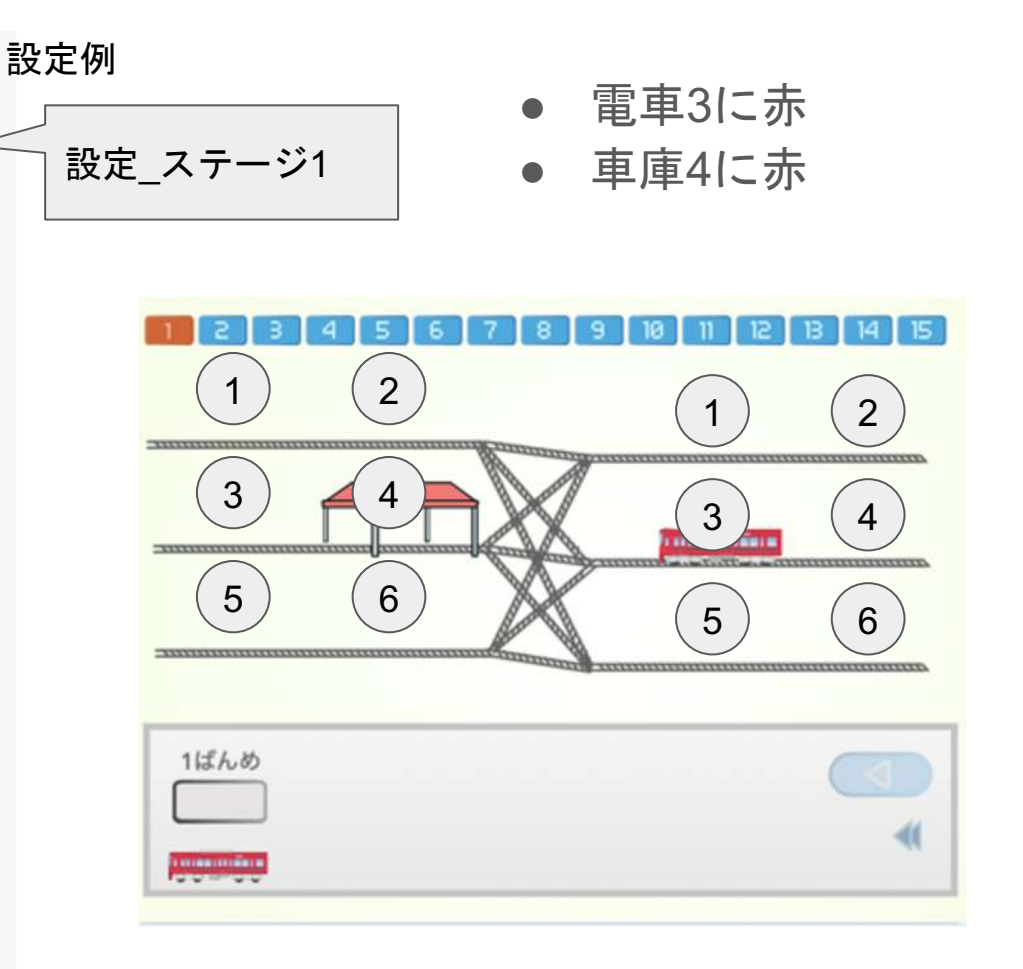

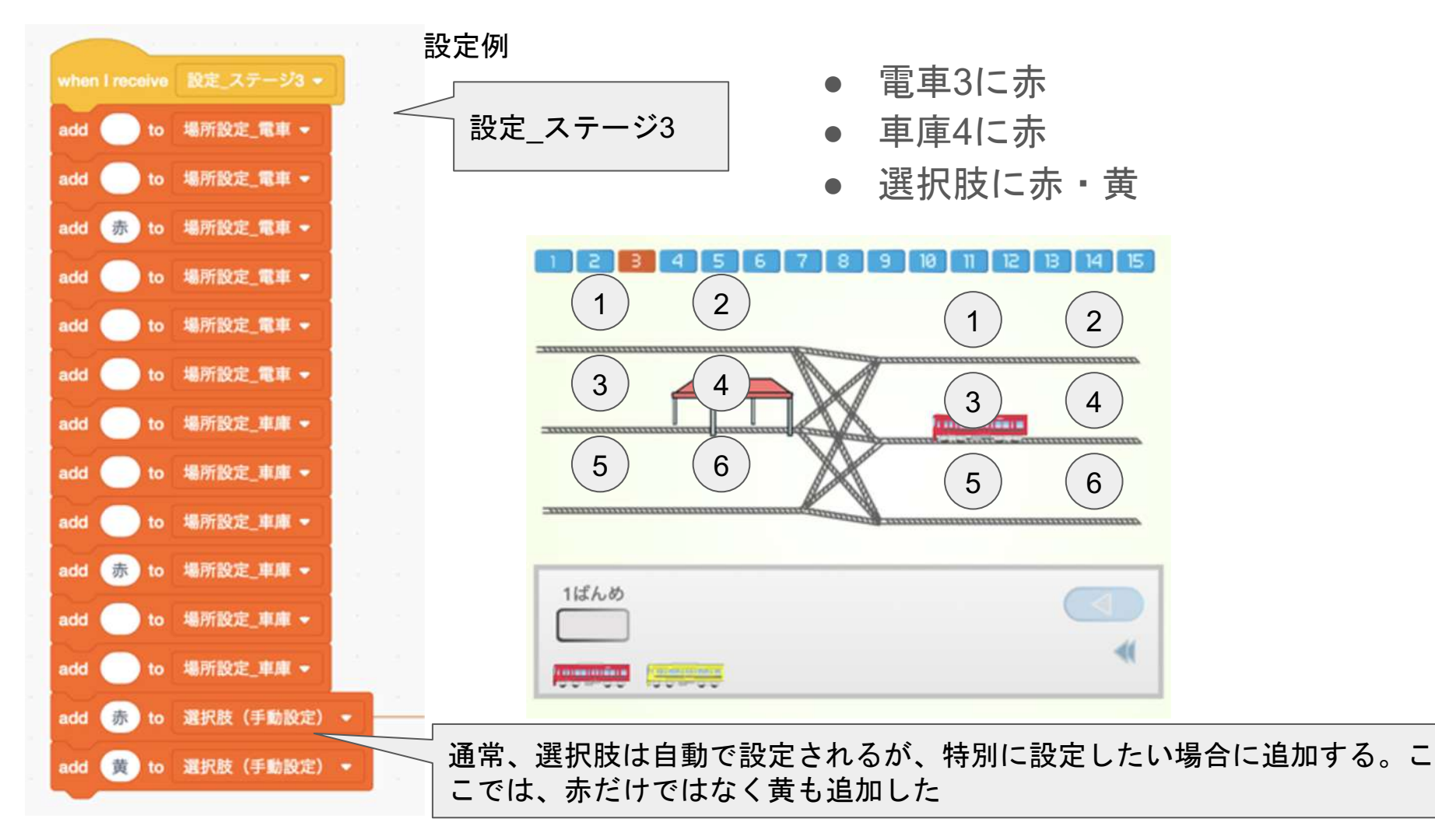

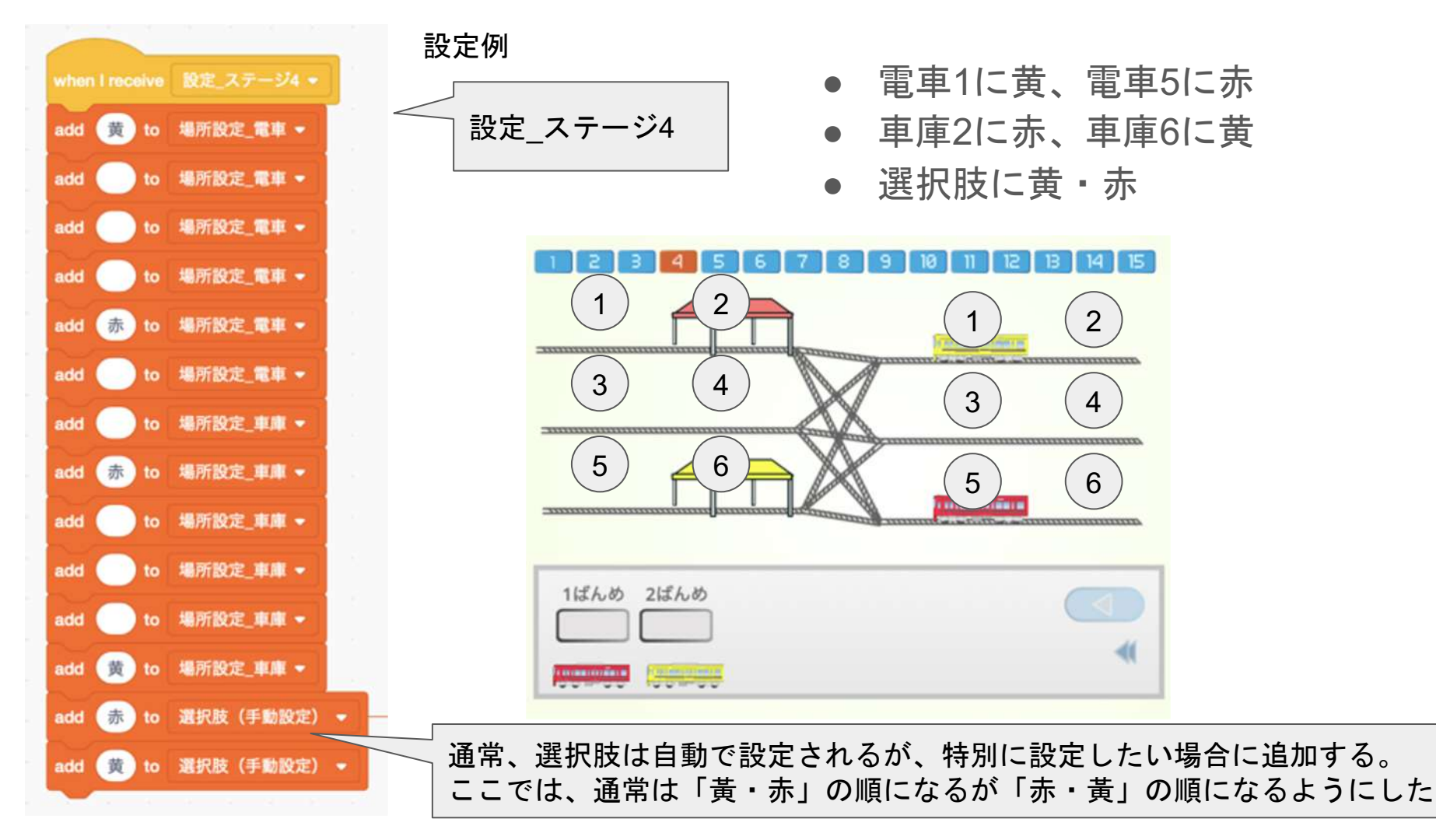

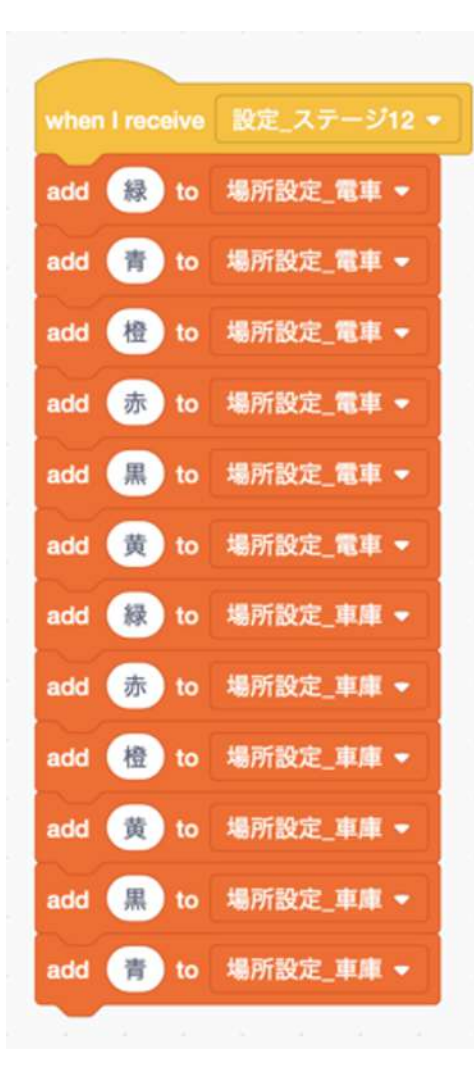

設定例

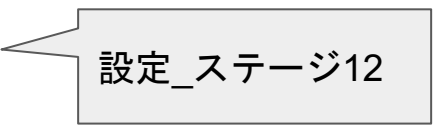

電車をすべて設定
車庫もすべて設定
選択肢は自動

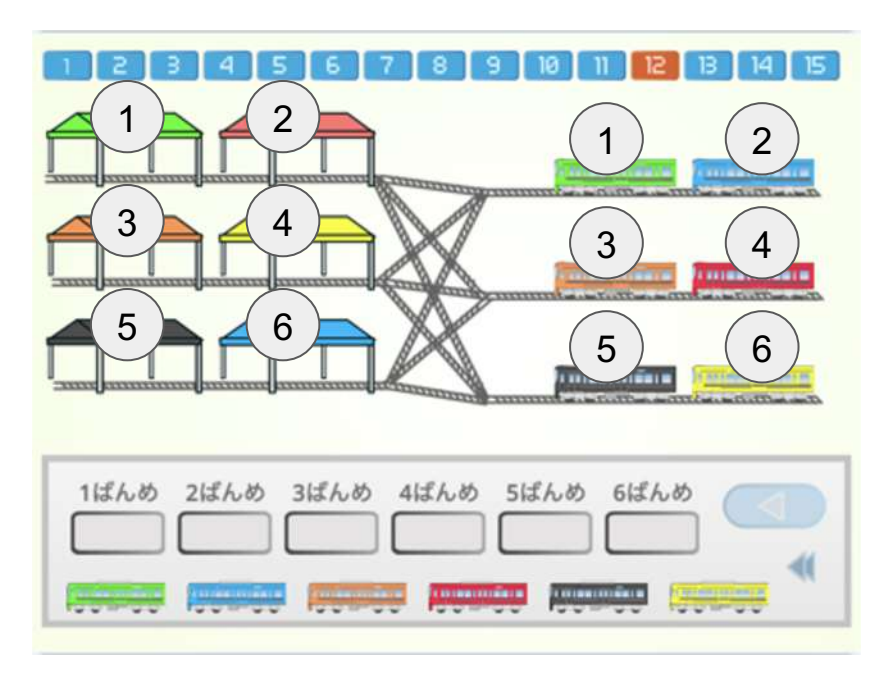